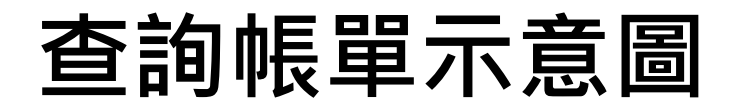

# 1. 進入首頁,點擊「繳費稅」 2. 選擇「瓦斯費」

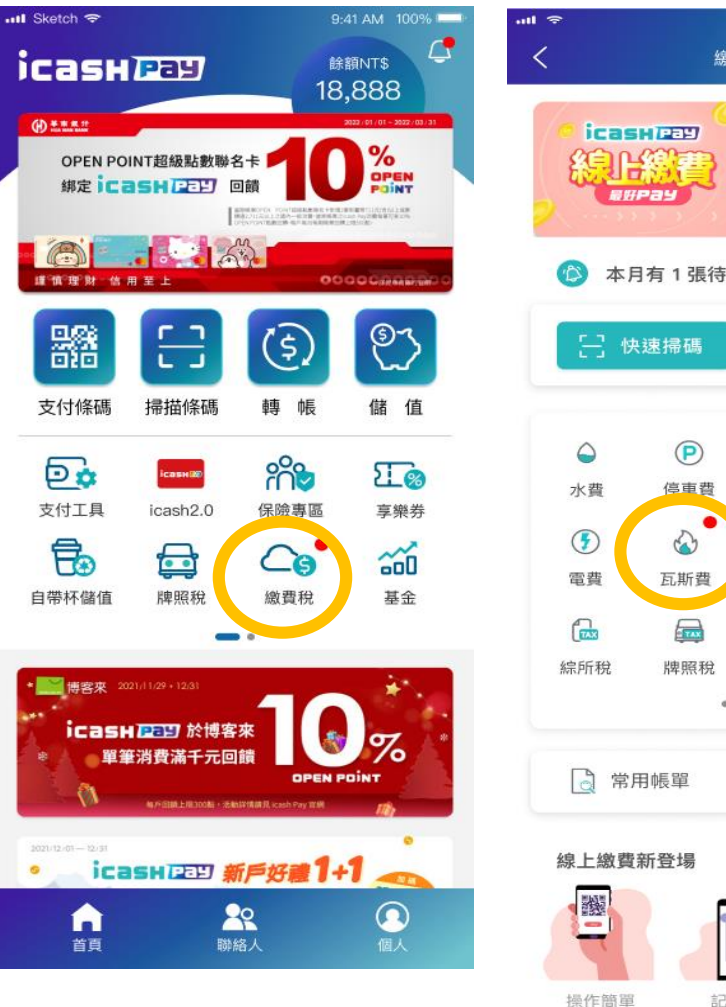

## 9:41 AM 100% 繳費稅 操作方便 自動提醒 🖄 本月有1張待繳帳單! > 支援各類QR code帳單 查詢適用繳費服務 > 電信費 繳稅 健保費 學雜費 10 房屋税 燃料税 . 🗟 繳費紀錄

記錄清晰

# 3. 進入瓦斯費頁面,可輸入條碼或開啟掃描器進行掃碼(快速掃碼功能)

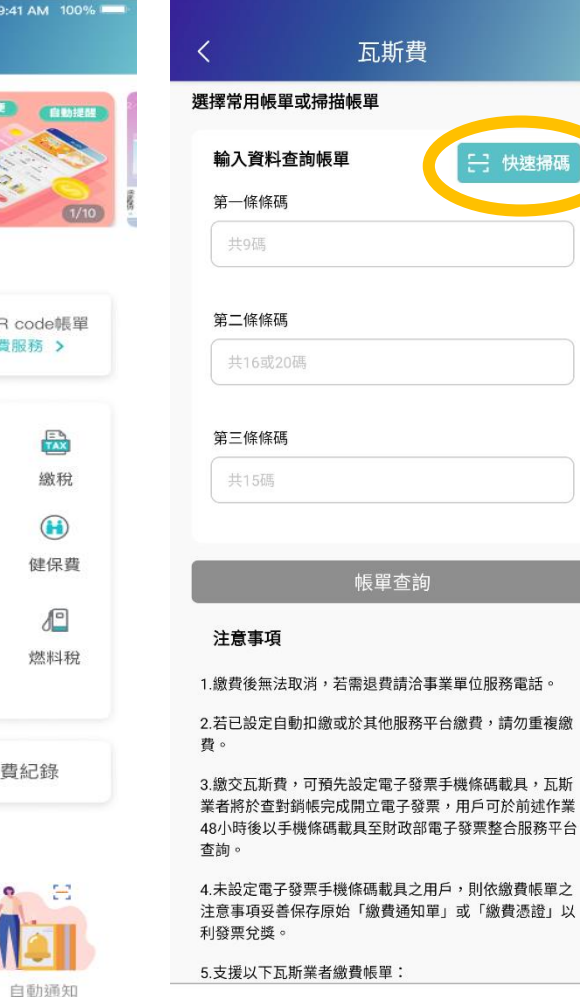

| くころの方所費                                                                                 | ×    | 掃描條碼                      |      |
|-----------------------------------------------------------------------------------------|------|---------------------------|------|
| 第二條條碼                                                                                   |      |                           |      |
| 20碼                                                                                     | 請將帳單 | <sup>國</sup> 上三段條碼對準於方框內) | 進行掃  |
| 条條碼                                                                                     | _    |                           |      |
| 5碼                                                                                      |      |                           |      |
| 帳單查詢                                                                                    |      |                           |      |
| 注意事項                                                                                    |      |                           |      |
| 激費後無法取消,若需退費請洽事業單位服務電話。                                                                 |      |                           |      |
| 若已設定自動扣繳或於其他服務平台繳費,請勿重複繳<br>。                                                           |      |                           |      |
| 繳交瓦斯費,可預先設定電子發票手機條碼載具,瓦斯<br>者將於查對銷帳完成開立電子發票,用戶可於前述作業<br>3小時後以手機條碼載具至財政部電子發票整合服務平台<br>調。 |      |                           |      |
| 未設定電子發票手機條碼載具之用戶,則依繳費帳單之<br>.意事項妥善保存原始「繳費通知單」或「繳費憑證」以<br>]發票兌獎。                         |      | ¥碼 1 🦳 條碼 2 🦳 🧌           | 羅碼 3 |
| 5.支援以下瓦斯業者繳費帳單:                                                                         |      |                           |      |
| 1)北區:大台北、陽明山、欣欣、新海、欣隆、欣芝、欣<br>兆、欣泰、欣湖、新竹                                                |      |                           |      |
| )中區:中油、竹建、欣中、欣彰、欣林、欣雲、竹名、<br>苗                                                          |      |                           |      |
| (3)南區:大台南、欣雄、欣高、欣屏、欣嘉、欣雄、南鎮                                                             |      |                           |      |

掃描三段式條碼

# **4-1**.掃描前畫面

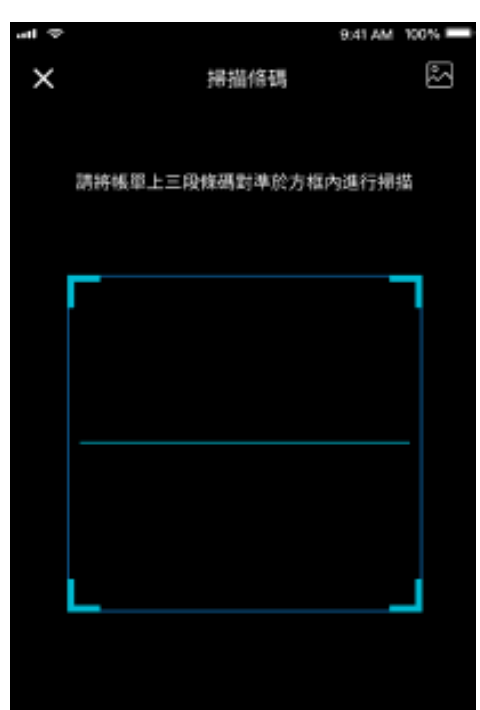

### ○條碼1 ○條碼2 ○條碼3

## 4-2.掃描錯誤畫面

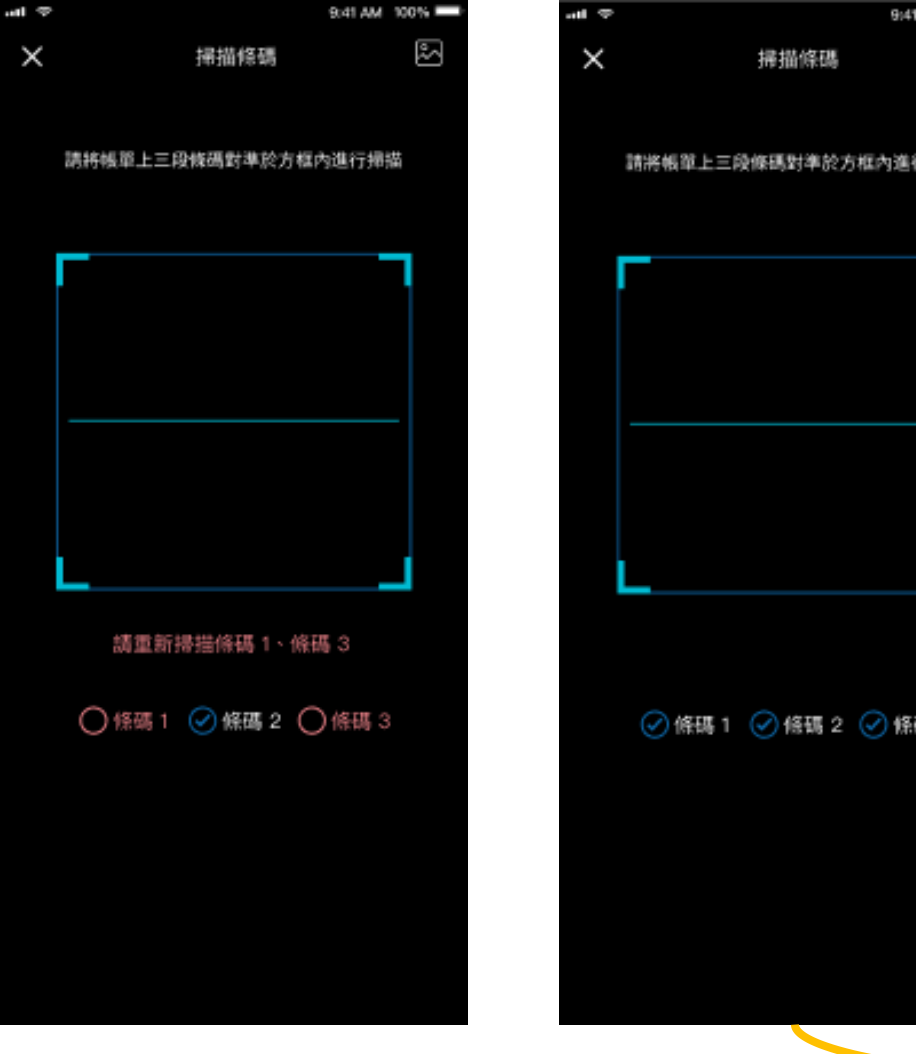

## 4-3.三段條碼皆掃描成功

| 9:41 AM 100%      | and the second second                                                                                     |
|-------------------|----------------------------------------------------------------------------------------------------|
| 帰猫條碼 🛛            | < 1568                                                                                                    |
| 上三段條碼對準於方框內進行掃描   | 输入或增振频型频码<br>第一组组码<br>230056780                                                                           |
|                   | <b>第二時時期</b>                                                                                              |
|                   | 第三時時間<br>調査<br>時時間<br>時時間<br>日<br>日<br>日<br>日<br>日<br>日<br>日<br>日<br>日<br>日<br>日<br>日<br>日<br>日<br>日<br>日 |
|                   |                                                                                                    |
|                   | 注意事項                                                                                                    |
| 馮 1 🥑 條碼 2 🥑 條碼 3 |                                                                                                    |

# 確認瓦斯費金額

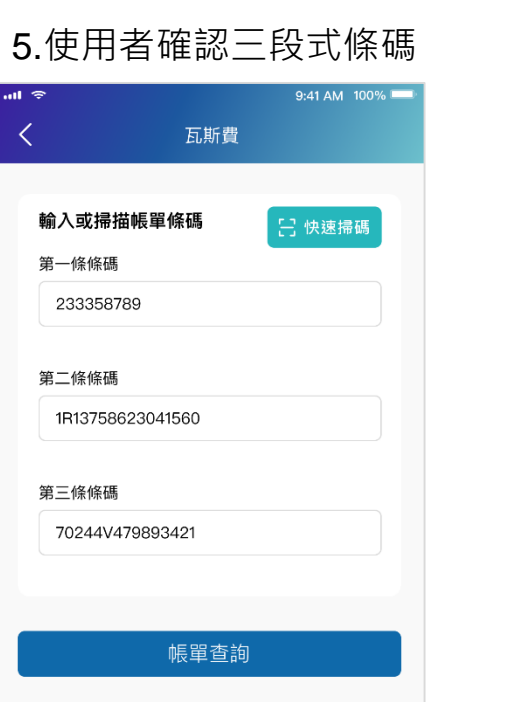

#### 注意事項

雄、南鎮

1.繳費後無法取消,若需退費請洽事業單位服務電 話。 2.若已設定自動扣繳或於其他服務平台繳費,請勿 重複繳費。 3.繳交瓦斯費,可預先設定電子發票手機條碼載 具,瓦斯業者將於查對銷帳完成開立電子發票,用 戶可於前述作業48小時後以手機條碼載具至財政部 電子發票整合服務平台查詢。 4.未設定電子發票手機條碼載具之用戶,則依繳費 帳單之注意事項妥善保存原始「繳費通知 單」或「繳費憑證」以利發票兌獎。 5.支援以下瓦斯業者繳費帳單: (1)北區:大台北、陽明山、欣欣、新海、欣隆、欣 芝、欣桃、欣泰、欣湖、新竹 (2)中區:中油、竹建、欣中、欣彰、欣林、欣雲、 竹名、裕苗 (3)南區:大台南、欣雄、欣高、欣屏、欣嘉、欣

### 6.使用者確認帶出之 待繳費用帳單

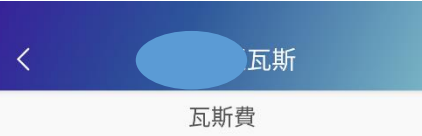

#### 待繳費用

繳費編號:
120612302(第一段條碼)
50705911100010165001(第二段條碼)
20502+000000483(第三段條碼)
用戶號碼:507059111
電腦編號:0001016500
計費日期:20230502

| <                      | 付款確認                                                       |                            |  |
|------------------------|------------------------------------------------------------|----------------------------|--|
|                        | 瓦斯<br><sup>收 年編</sup> 號:120612<br>6500120502+0000<br>\$483 | 2302507059111000<br>000483 |  |
| ісаяндач               | 帳戶                                                         | NT\$ 6287                  |  |
| 若交易時採連結銀行<br>敗時,退款款項將近 | 亍帳戶扣款,遇退貨或;<br>邊回電支帳戶                                      | 银行帳戶已扣款但交易                 |  |
|                        | 請確認付款金額                                                    | 額                          |  |
| NT\$                   | 483                                                        |                            |  |
|                        |                                                            |                            |  |

7 確認支付方式及金額

## 8.再次確認付款資訊

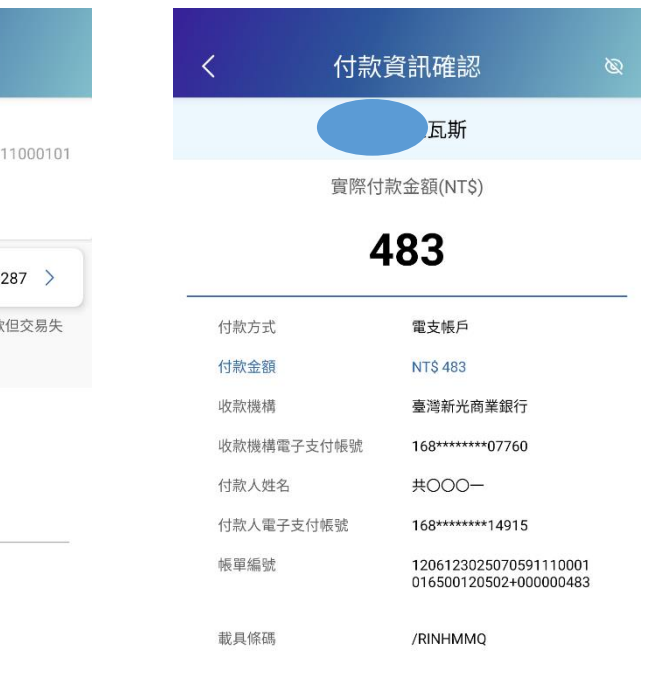

### 本次繳費金額

| 已選擇1筆           | 483元 |
|-----------------|------|
| 手續費             | 0元   |
| (單位新臺幣)         | 483元 |
| 手機載具條碼:/RINHMMQ |      |

開始繳費

支付

# 支付頁確認及支付結果

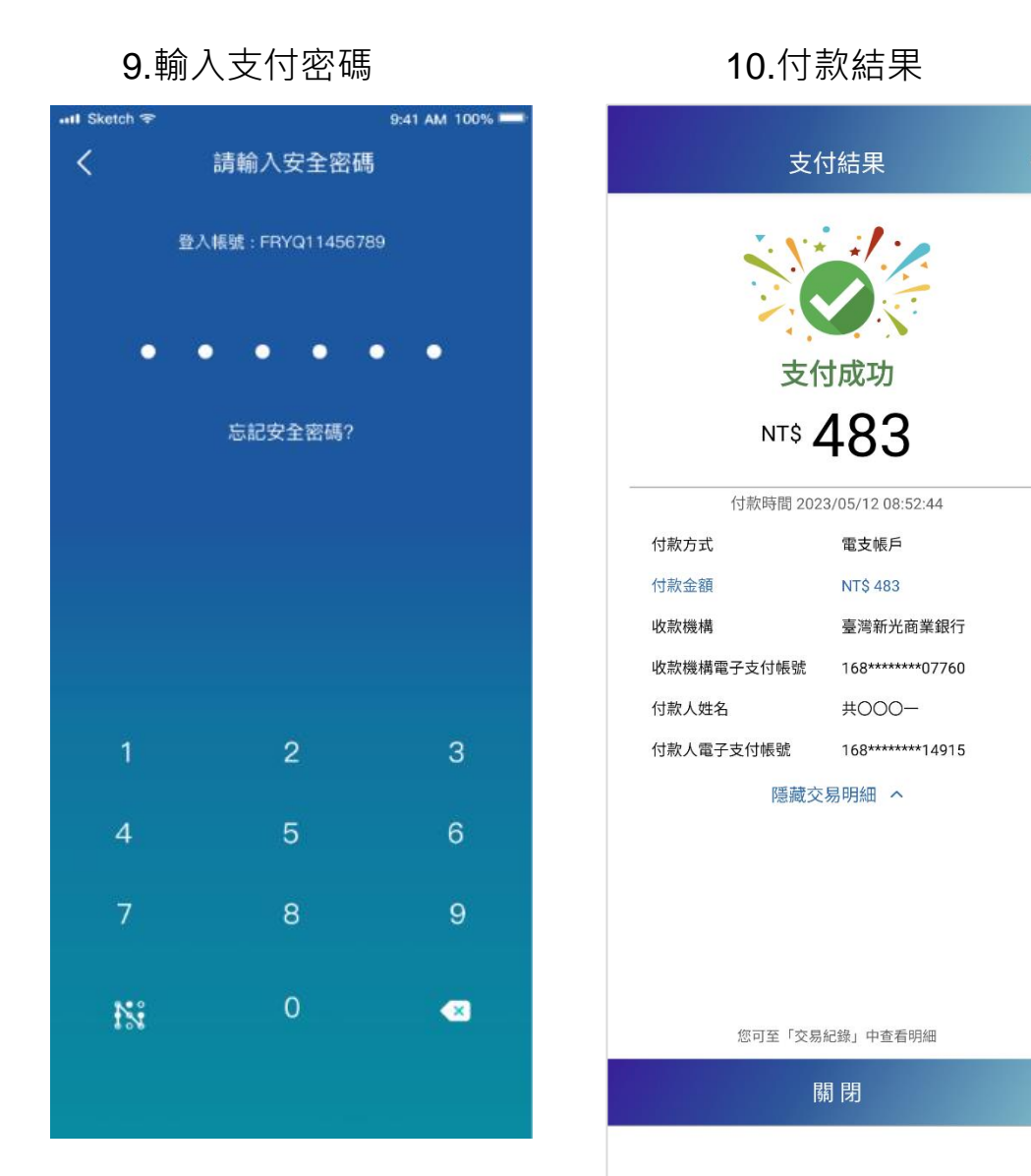